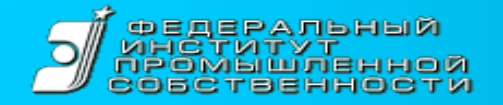

II Форум Роспатента «Инновационный потенциал России» Москва, 23 апреля 2014

# «Особенности электронной подачи заявок на изобретения»

Заведующий сектором проектирования технологических процессов ФИПС Д.В. Быков

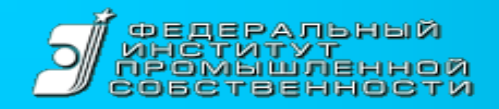

### Электронное взаимодействие при подаче заявок на изобретения

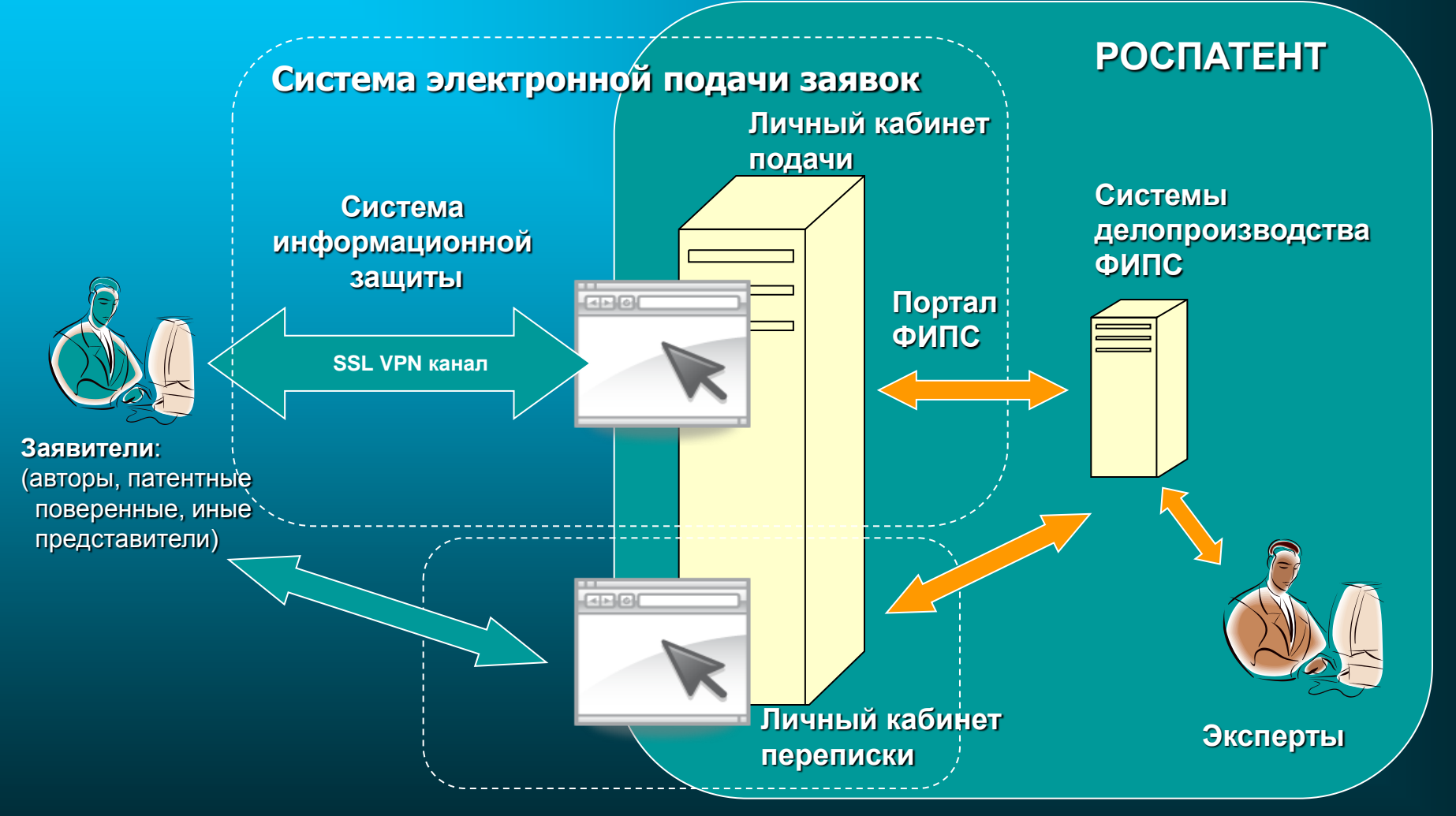

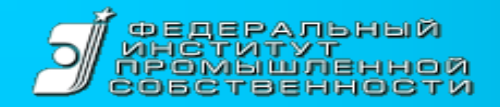

### Как работает сервис

#### Формирование материалов заявки

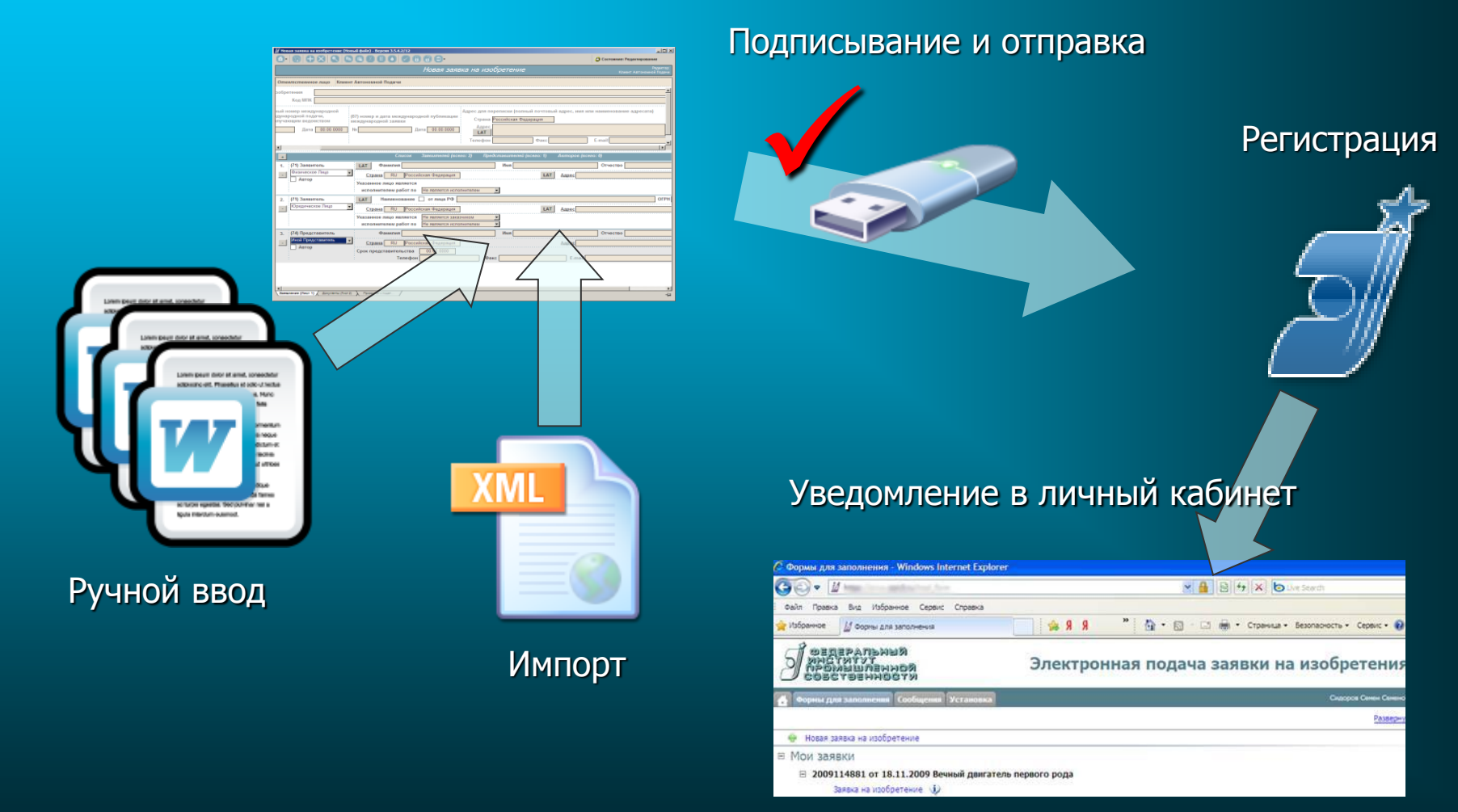

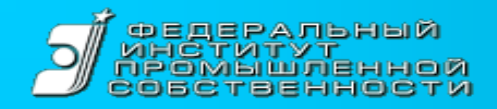

## Система электронной подачи заявок на изобретения

- Позволяет подавать заявки на изобретение в электронном виде 24 часа в сутки (без выходных и праздников)
- Регистрация заявки и уведомление пользователя через личный кабинет происходит в течении 1-2 минут
- Дальнейшая переписка по заявке может осуществляться через сервис «Личный кабинет»
- Авторизация пользователей по сертификату электронной подписи
- Размер пошлины за подачу заявки на 15% меньше по сравнению с традиционным способом подачи

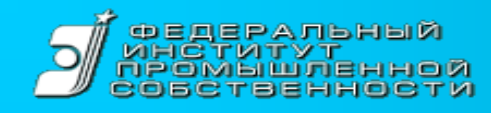

#### Как стать пользователем сервиса

- 1. Получить сертификат электронной подписи
- 2. Направить заявление в службу поддержки
- 3. Установить ПО криптоправайдера
- 4. Установить сертификаты на компьютер
- 5. Привести компьютер в соответствие системным требованиям
- 6. Войти в систему
- 7. Подать заявку

Все инструкции и необходимые ссылки на сайте ФИПС

http://www1.fips.ru/wps/wcm/connect/content\_ru/ru/el\_zayav/how\_user

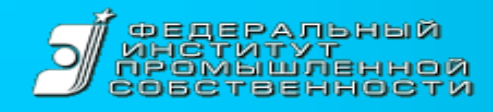

### Основные трудности в начале

- Выбрать правильный сертификат: Нужна усиленная квалифицированная подпись «для госуслуг», выданная аккредитованным удостоверяющим центром
- Правильно установить сертификат. «Цепочка» удостоверения «правильного сертификата» выглядит так:

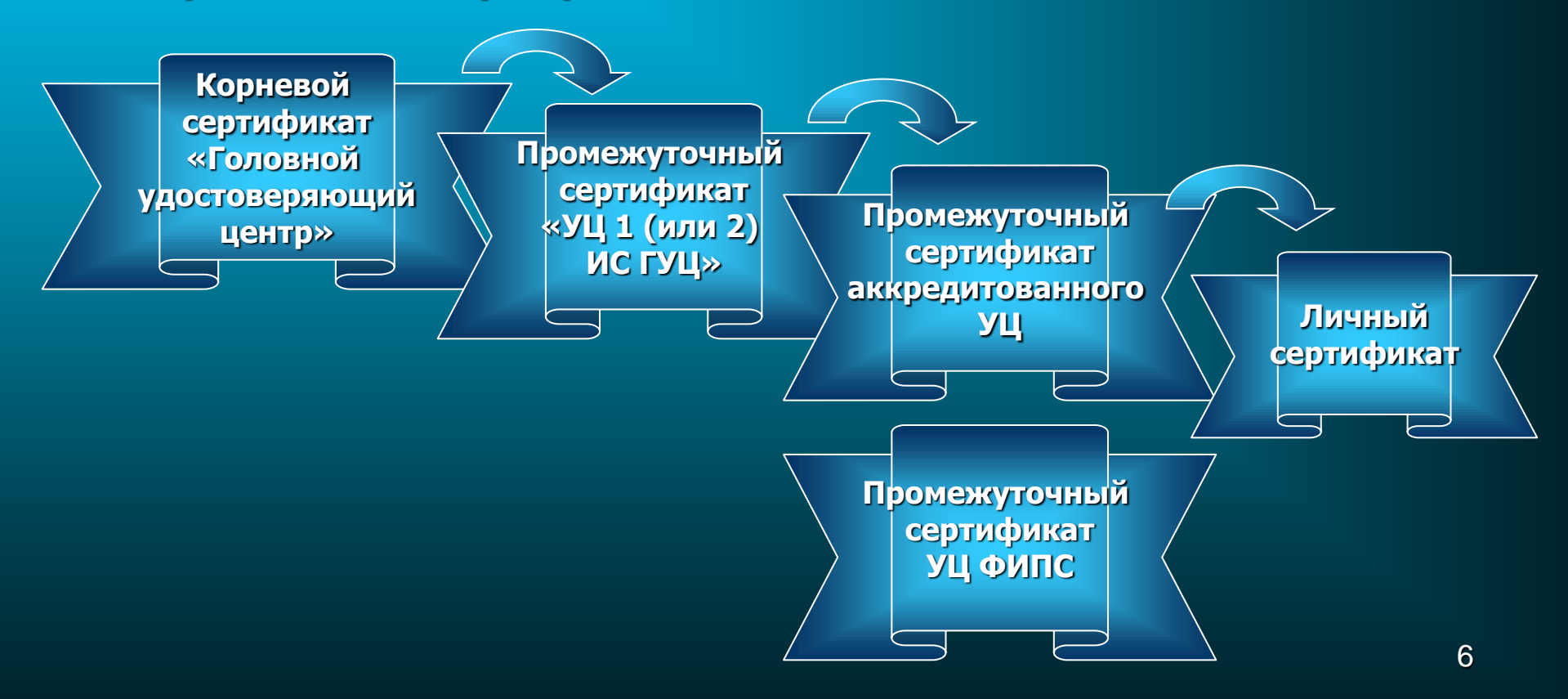

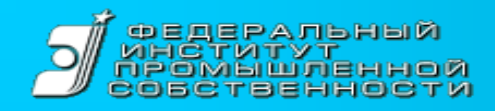

### Особенности при подаче заявки

• Доверенности и удостоверения

При подаче заявки патентным поверенным поверенным предоставления доверенности не нужно, в остальных случаях нужна нотариально заверенная доверенность в виде оригинала или указание, что оригинал доверенности хранится в ФИПС.

• Заявитель – российское юридическое лицо

Если заявка подписана руководителем юридического лица и это указано в сертификате ЭП, предоставления доверенности не нужно.

• Ходатайства о ведении переписки через личный кабинет

Ходатайство можно направить в электронном виде вместе с новой заявкой. При этом номер заявки не указывать, номер кабинета (если уже есть) указывать нужно.

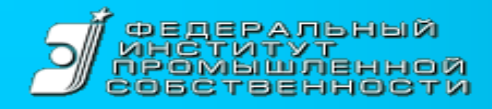

### Работа службы технической поддержки

- Обращения направлять по адресу <u>helpdesk@rupto.ru</u>
- Рассматриваются все вопросы технического и методологического характера в течении 1 - 2 рабочих дней. Ответы службы технической поддержки направляются по электронной почте
- Вопросы экспертизы заявок не рассматриваются